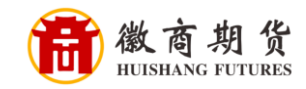

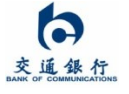

## 交行银行手机银行银期签约流程

登录交通手机银行,点击"全部"

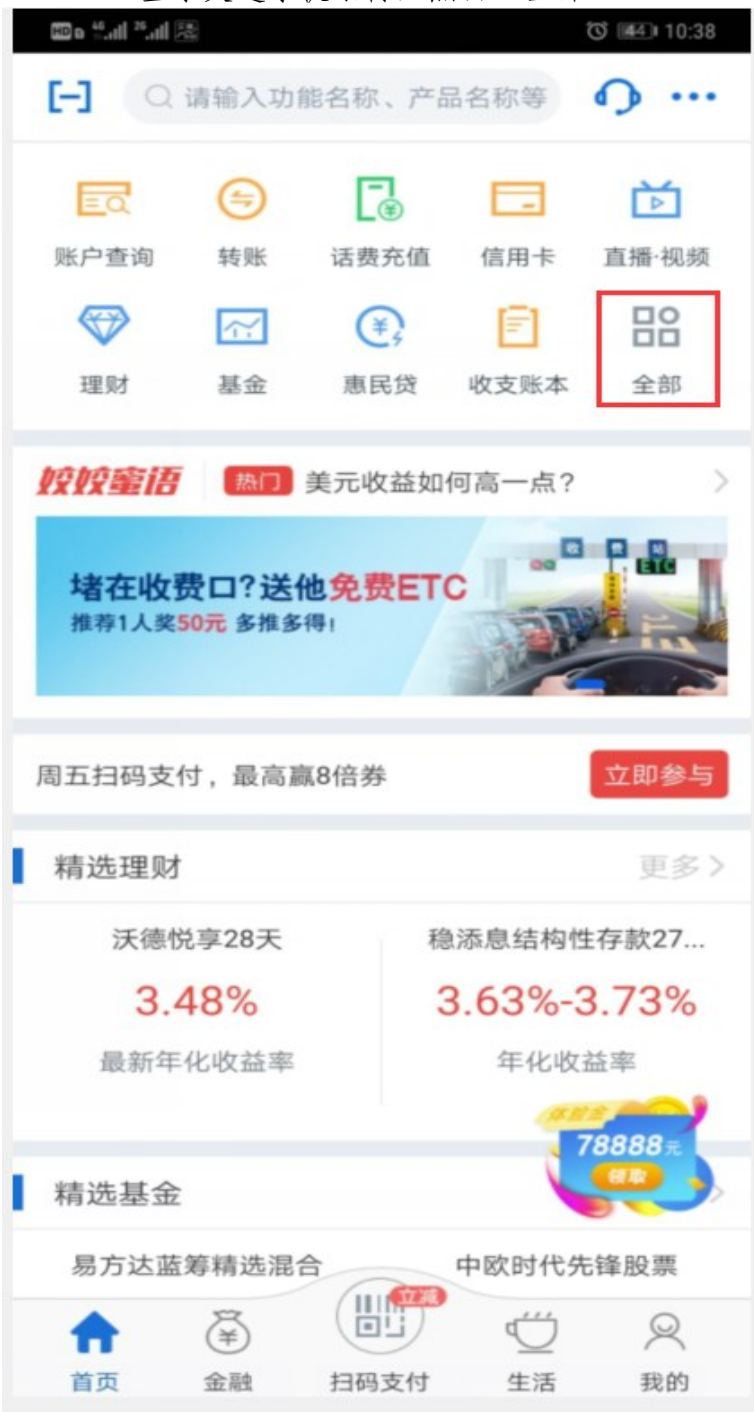

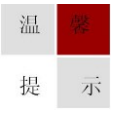

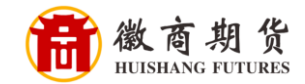

## 在"投资理财"中选择"期货"

| <ul> <li>▲ 请輸入功能名称、产品名称等</li> <li>● 定</li> <li>● 定</li> <li>● 原</li> <li>● 原</li> <li>● 原</li> <li>● 原</li> <li>● 原</li> <li>● 原</li> <li>● 原</li> <li>● の</li> <li>● の</li></ul> |
|----------------------------------------------------------------------------------------------------|
| ・・・・・・・・・・・・・・・・・・・・・・・・・・・・・・・・・・・・                                                                                                    |
| <ul> <li>● ● ● ● ● ● ● ● ● ● ● ● ● ● ● ● ● ● ●</li></ul>                                                                                                    |
| 转账       还他行信用卡       跨境汇款       协议扣收         ①       ②       ③       ○       ○       ○       ○       ○       ○       ○       ○       ○       ○       ○       ○       ○       ○       ○       ○       ○       ○       ○       ○       ○       ○       ○       ○       ○       ○       ○       ○       ○       ○       ○       ○       ○       ○       ○       ○       ○       ○       ○       ○       ○       ○       ○       ○       ○       ○       ○       ○       ○       ○       ○       ○       ○       ○       ○       ○       ○       ○       ○       ○       ○       ○       ○       ○       ○       ○       ○       ○       ○       ○       ○       ○       ○       ○       ○       ○       ○       ○       ○       ○       ○       ○       ○       ○       ○       ○       ○       ○       ○       ○       ○       ○       ○       ○       ○       ○       ○       ○       ○       ○       ○       ○       ○       ○       ○       ○       ○       ○       ○       ○                                                                                                    |
| <ul> <li>              テ</li></ul>                                                                                                    |
| 二手房资金       资金归集         グ款 <ul> <li></li></ul>                                                                                                    |
| 贷款       ①       ①       ①       ①       ②       ②       ③       ③       ○       ○       ○       ○       ○       ○       ○       ○       ○       ○       ○       ○       ○       ○       ○       ○       ○       ○       ○       ○       ○       ○       ○       ○       ○       ○       ○       ○       ○       ○       ○       ○       ○       ○       ○       ○       ○       ○       ○       ○       ○       ○       ○       ○       ○       ○       ○       ○       ○       ○       ○       ○       ○       ○       ○       ○       ○       ○       ○       ○       ○       ○       ○       ○       ○       ○       ○       ○       ○       ○       ○       ○       ○       ○       ○       ○       ○       ○       ○       ○       ○       ○       ○       ○       ○       ○       ○       ○       ○       ○       ○       ○       ○       ○       ○       ○       ○       ○       ○       ○       ○       ○       ○       ○       ○       ○       ○       ○       ○       ○                                                                                                    |
| 贷款       (手)         贷款       恵民贷         投资理财       (日)         理财       理财顾问         発表计划       護钱计划                                                                                                    |
| 会議       展民贷         贷款       惠民贷         投资理财       日本         運财       理财顾问         券者计划       攒钱计划                                                                                                    |
|                                                                                                    |
| 投资理财       マシ     マシ     マシ       理财     理財顾问     养老计划     横钱计划                                                                                                    |
| 投资理财       ママ     8     C       理财     理财顾问     养老计划                                                                                                    |
| マン     2     C     C       理财     理财顾问     养老计划     攒钱计划                                                                                                    |
| 理财 理财顾问 养老计划 攒钱计划                                                                                                    |
|                                                                                                    |
| · · · · · · · · · · · · · · · · · · ·                                                                                                    |
| 超享存 活期富 大额存单 基金                                                                                                    |
| 命 囚 些 局                                                                                                    |
| 定期存款 证券 期货 国债·债券                                                                                                    |
| (\$)                                                                                                    |
| 外汇 保险 黄金 记账式原油                                                                                                    |
|                                                                                                    |
| 记账式贵金属 记账式商品 信托                                                                                                    |

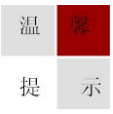

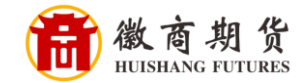

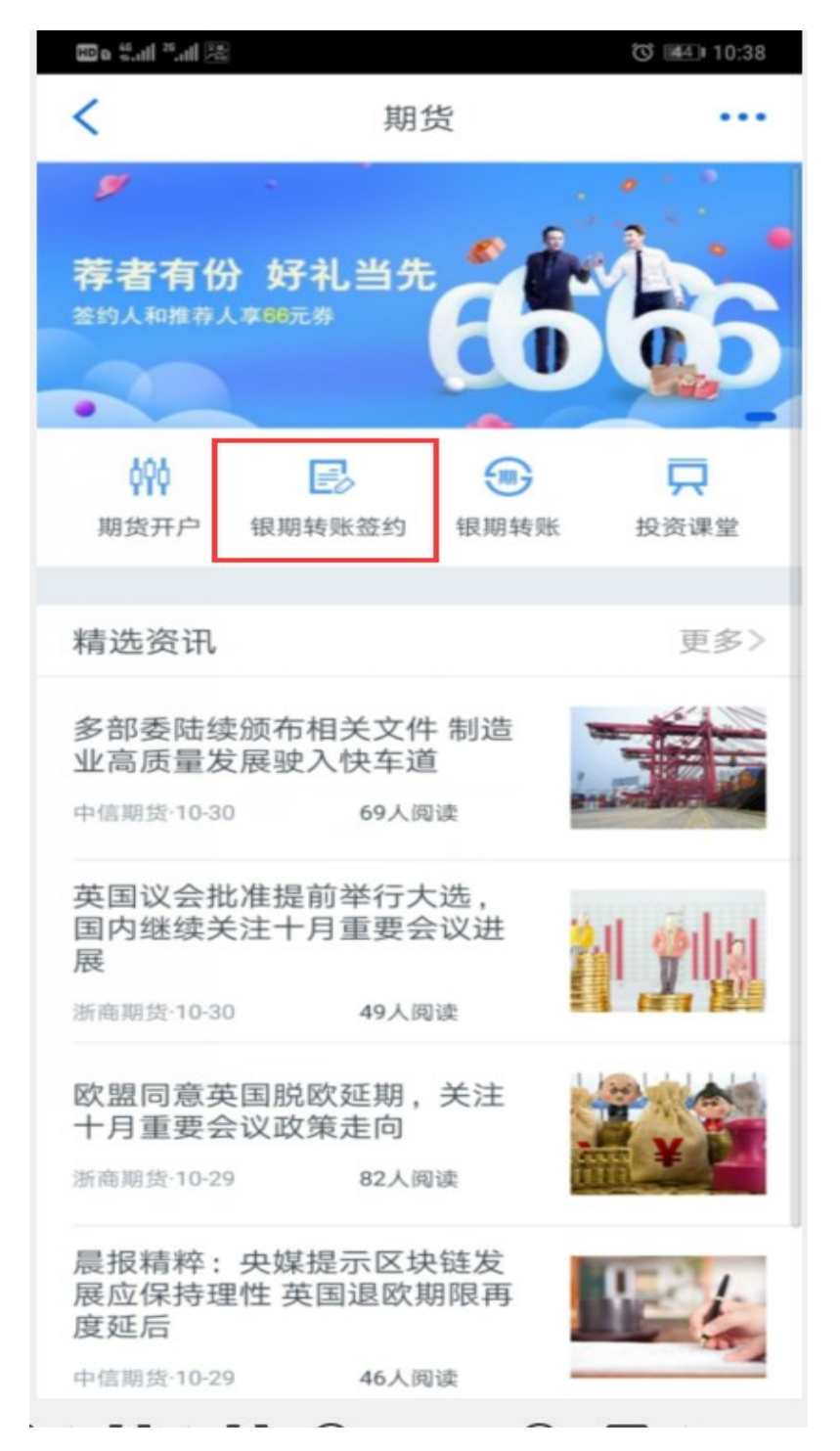

在"期货"点击"银期转账签约"

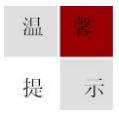

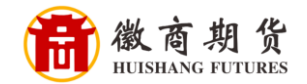

在"期货公司搜索"输入我司名称,或者直接输入我司在交行代码"000104" 也可弹出我司名称

| HD & <sup>46</sup> .11  <sup>26</sup> .11 | 2          | ් 💶 10:40 |
|-------------------------------------------|------------|-----------|
| く返回                                       | 期货公司搜索     |           |
|                                           | Q 000104   |           |
| 000104                                    | 徽商期货有限责任公司 |           |
|                                           |            |           |
|                                           |            |           |
|                                           |            |           |
|                                           |            |           |
|                                           |            |           |
|                                           |            |           |
|                                           |            |           |
|                                           |            |           |
|                                           |            |           |
|                                           |            |           |
|                                           |            |           |
|                                           |            |           |
|                                           |            |           |

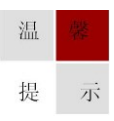

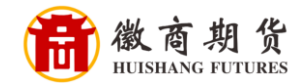

依次输入"资金账号"、"手机号码"、"每日累计转账限额"(限额如果设置过少,每日转账会受此限制),勾选已阅读协议,点击"下一步"即可。

| me cui cui Sc  | 0                   | 10:42 |
|----------------|---------------------|-------|
| <              | 银期转账开通              |       |
| 姓名             | 100                 |       |
| 证件类型           | 第二代居民身份证            |       |
| 证件号码           |                     |       |
| 期货公司           | 徽商期货有限责任公司          | >     |
| 资金账号           | 12                  |       |
| 币种             | 人民币                 | >     |
| 手机号码           |                     |       |
| 付款卡            | 交通银行借记卡(**<br>可用余额: | >     |
| 每日累计转<br>账限额   | 1000000.00          |       |
| 可通过"业务;<br>限额  | 开通与关闭"修改签约卡或银转证     | 每日    |
| ✓ 本人已阅<br>服务协议 | 读《交通银行全国集中式银期<br>》  | 转账    |
| 10%            | 下一步                 |       |

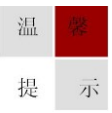